# Steps to Configure/Run VPN Client on Windows/Linux/MacOS

#### 1. Download FortiClient VPN from the link below:

For Windows: <a href="https://dcs.iitmandi.ac.in/softwares/FortiClientVPN.exe">https://dcs.iitmandi.ac.in/softwares/FortiClientVPN.exe</a>

For Ubuntu/Debian: <a href="https://dcs.iitmandi.ac.in/softwares/ForticlientVPN\_amd64.deb">https://dcs.iitmandi.ac.in/softwares/ForticlientVPN\_amd64.deb</a>

For other Linux/RPM: <u>https://dcs.iitmandi.ac.in/softwares/ForticlientVPN\_x86\_64.rpm</u>

For MacOS: <a href="https://dcs.iitmandi.ac.in/softwares/ForticlientVPN.dmg">https://dcs.iitmandi.ac.in/softwares/ForticlientVPN.dmg</a>

Direct Link: <u>https://www.fortinet.com/support/product-downloads#vpn</u>

# 2. Install and Configure the FortiClient VPN:

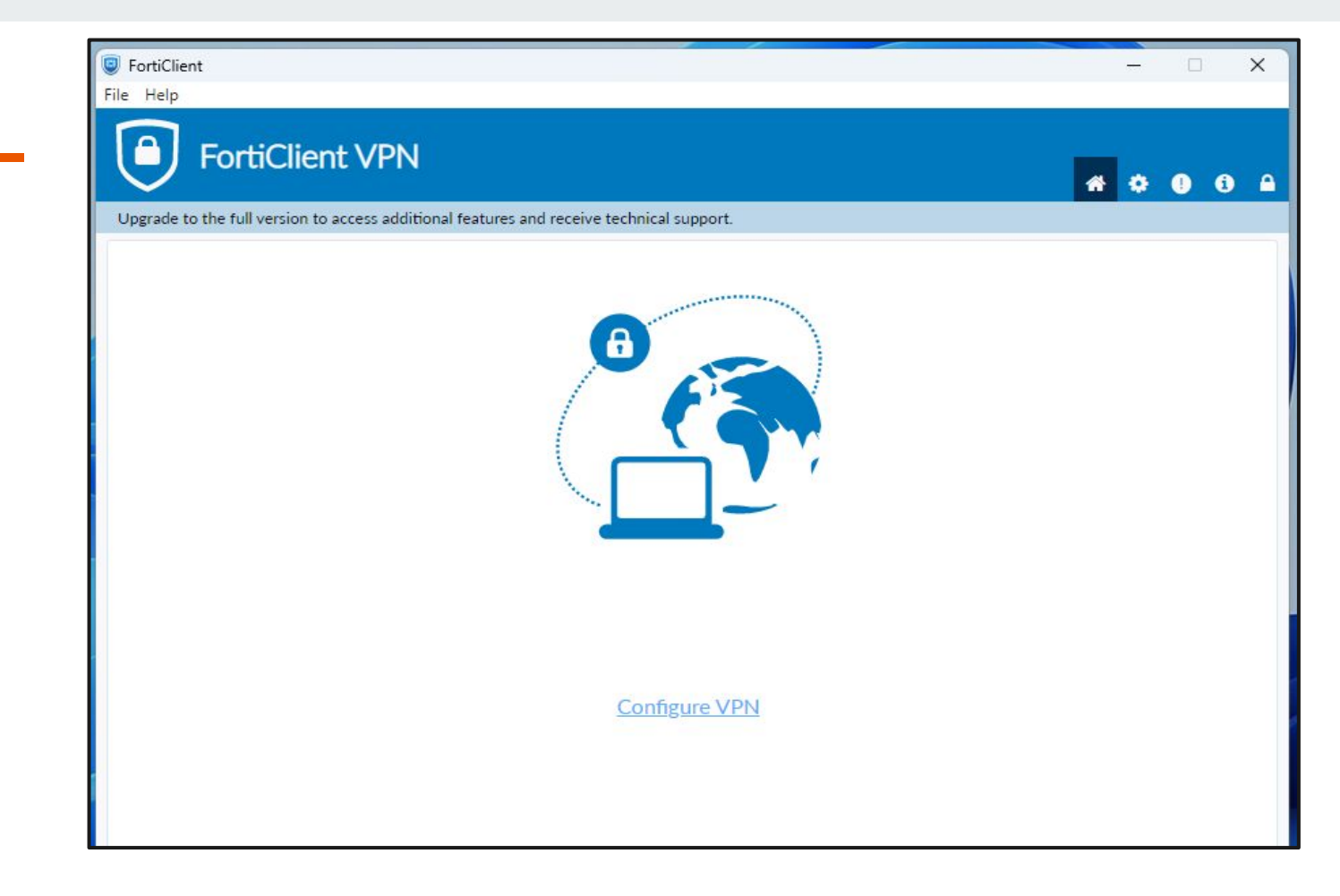

### 3. Fill the following information as provided below:

**Connection Name:** IIT Mandi VPN **Remote Gateway:** vpn.iitmandi.ac.in **Customise Port:** 10443

| <ul> <li>FortiClient</li> <li>File Help</li> </ul>       |                                     |   |   | - | × |
|----------------------------------------------------------|-------------------------------------|---|---|---|---|
| FortiClient VPN                                          |                                     |   | * | ٠ | • |
| Upgrade to the full version to access additional feature | es and receive technical support.   |   |   |   |   |
| New VPN Co                                               | nnection                            |   |   |   |   |
| VPN                                                      | SSL-VPN IPsec VPN XML               |   |   |   |   |
| Connection Name                                          | IIT Mandi VPN                       |   |   |   |   |
| Description                                              |                                     |   |   |   |   |
| Remote Gateway                                           | vpn.iitmandi.ac.in                  | × |   |   |   |
|                                                          | +Add Remote Gateway                 |   |   |   |   |
|                                                          | Customize port 10443                |   |   |   |   |
| Client Cartificate                                       | None                                |   |   |   |   |
| Authentication                                           | Prompt on login     Save login      |   |   |   |   |
|                                                          | Enable Dual-stack IPv4/IPv6 address |   |   |   |   |
|                                                          |                                     |   |   |   |   |
|                                                          | Cancel Save                         |   |   |   |   |
|                                                          |                                     |   |   |   |   |
|                                                          |                                     |   |   |   |   |
|                                                          |                                     |   |   |   |   |
|                                                          |                                     |   |   |   |   |
|                                                          |                                     |   |   |   |   |

## 4. Login using your IIT Mandi LDAP ID and Password:

VPN Name: IIT Mandi VPN Username: <Idap username> Password: <Idap password>

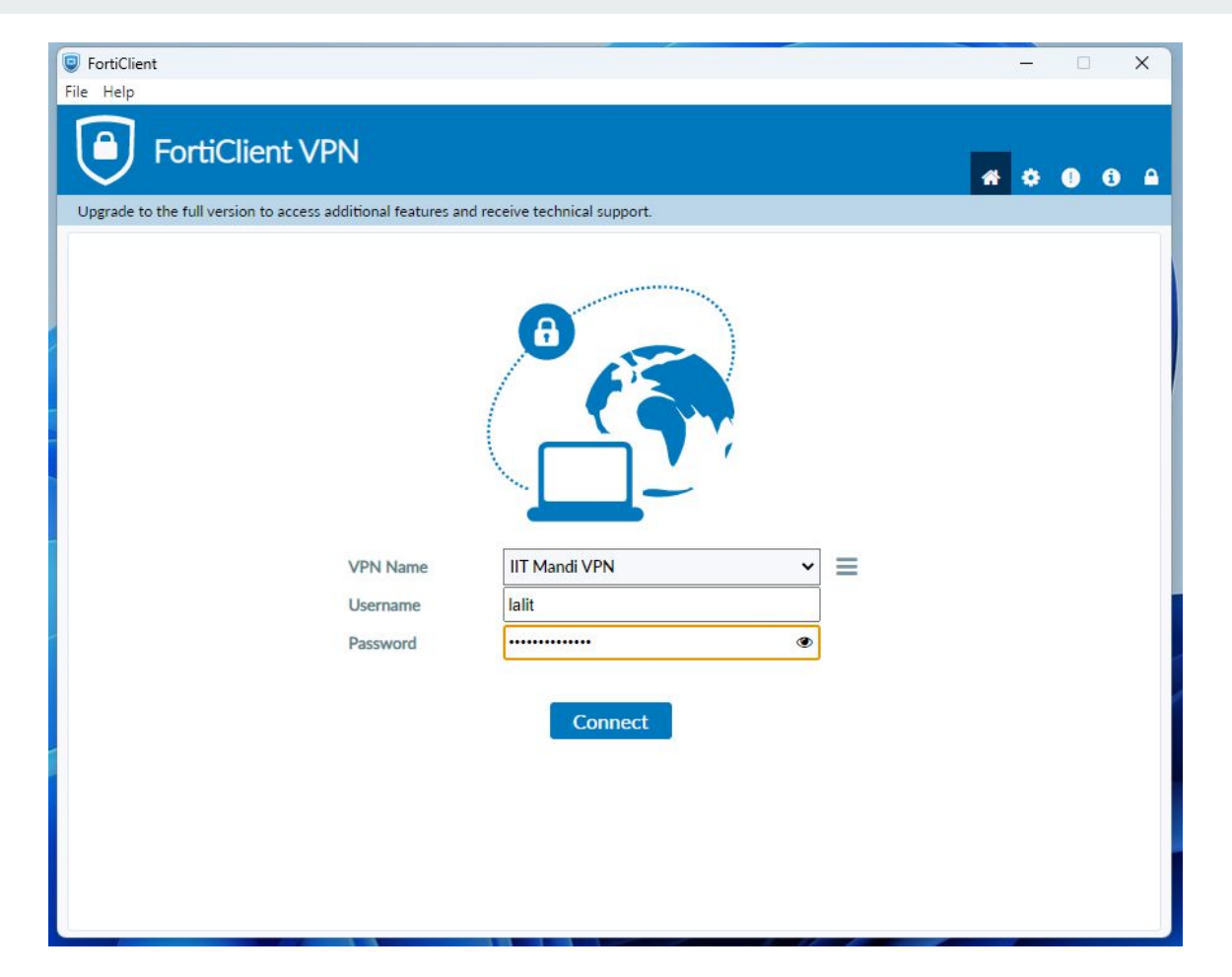

#### 5. VPN is now connected.

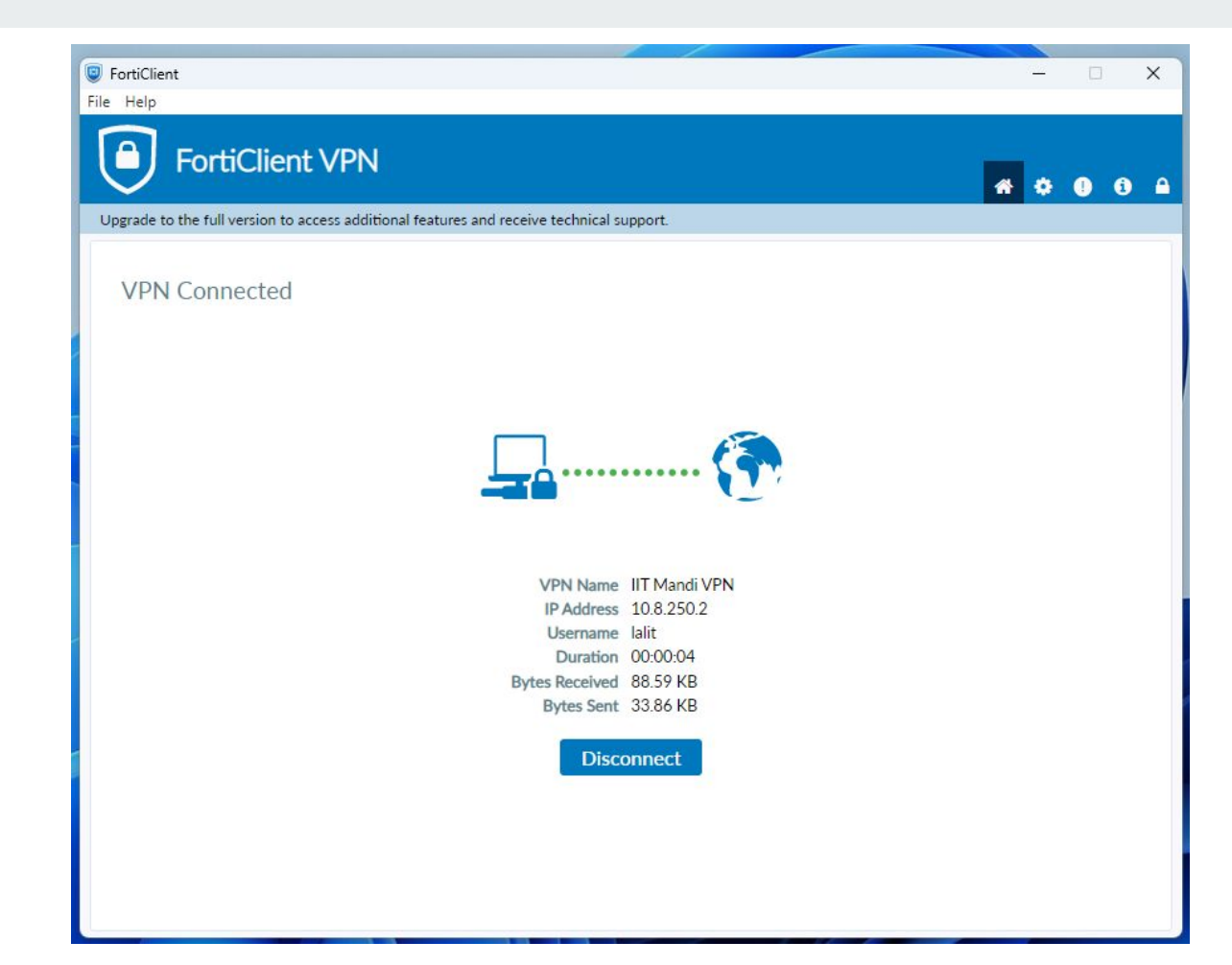